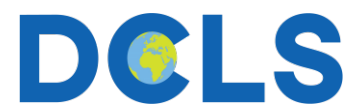

## Simultaneous Interpretation with Zoom: User Instructions

1. Join by scanning the QR Code to the scheduled Zoom meeting on your personal device using the Zoom app.

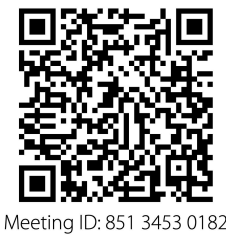

Passcode: 2024

2. Be sure to select **Wi-Fi or Cellular Data** for meeting audio. Interpretation <u>will not work</u> with dial-in audio.

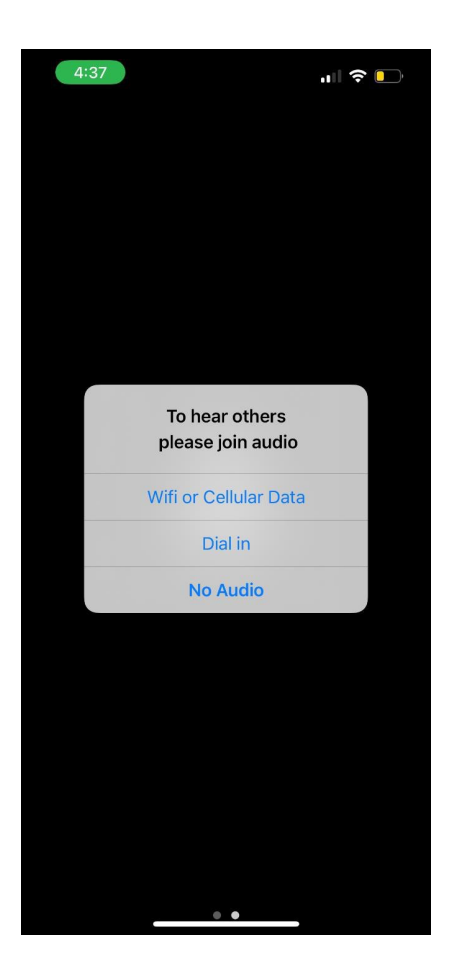

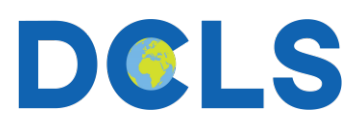

3. Open the **bottom menu** and scroll all the way to the right. Then, click **More** ...

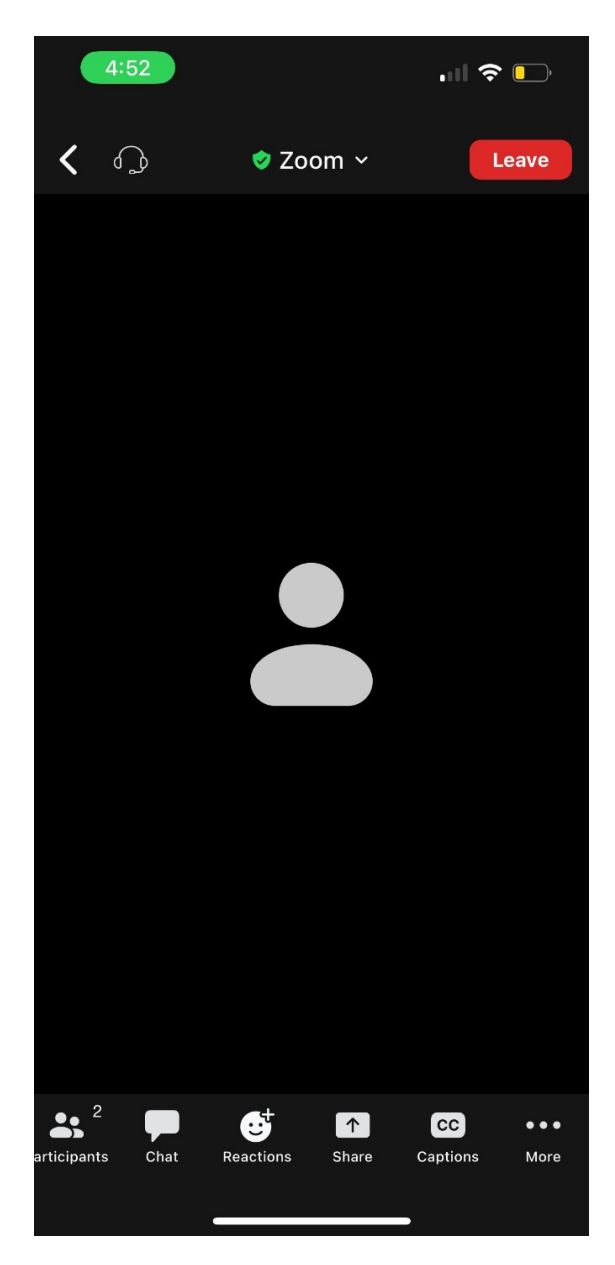

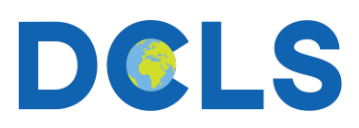

4. Select Interpretation.

| 4:52                  |                  | 🗢 🕞      |
|-----------------------|------------------|----------|
| <b>&lt;</b>           | 🕏 Zoom 🗸         | Leave    |
|                       |                  |          |
|                       |                  |          |
|                       |                  |          |
|                       |                  |          |
|                       |                  |          |
|                       |                  |          |
|                       |                  |          |
|                       |                  |          |
| Meeting Settings      |                  | හි       |
| Backgrounds & Effects |                  | <b>e</b> |
| Interpretation        |                  | $\oplus$ |
| Disconneo             | Disconnect Audio |          |
| a                     | Cancel           |          |
|                       |                  |          |

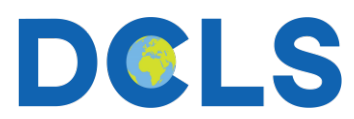

5. Select your **desired language** and then click **Done** in the top right-hand corner.

| 4:53             |                | ul 🗢 🕞       |
|------------------|----------------|--------------|
|                  | Interpretation | Done         |
| Language Audio C | hannel         |              |
| Main Audio       |                |              |
| English          |                |              |
| Persian          |                | $\checkmark$ |
| Mute Original A  | udio           |              |
|                  |                |              |
|                  |                |              |
|                  |                |              |
|                  |                |              |
|                  |                |              |
|                  |                |              |
|                  |                |              |
|                  |                |              |
|                  |                |              |
|                  |                |              |

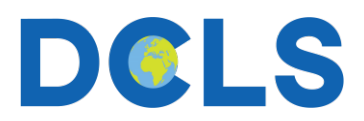

6. You will now be able to listen to the interpreter speaking your desired language. Consider using headphones to minimize disruptions. Note the addition of the **language label** in the top left-hand corner indicating your current language.

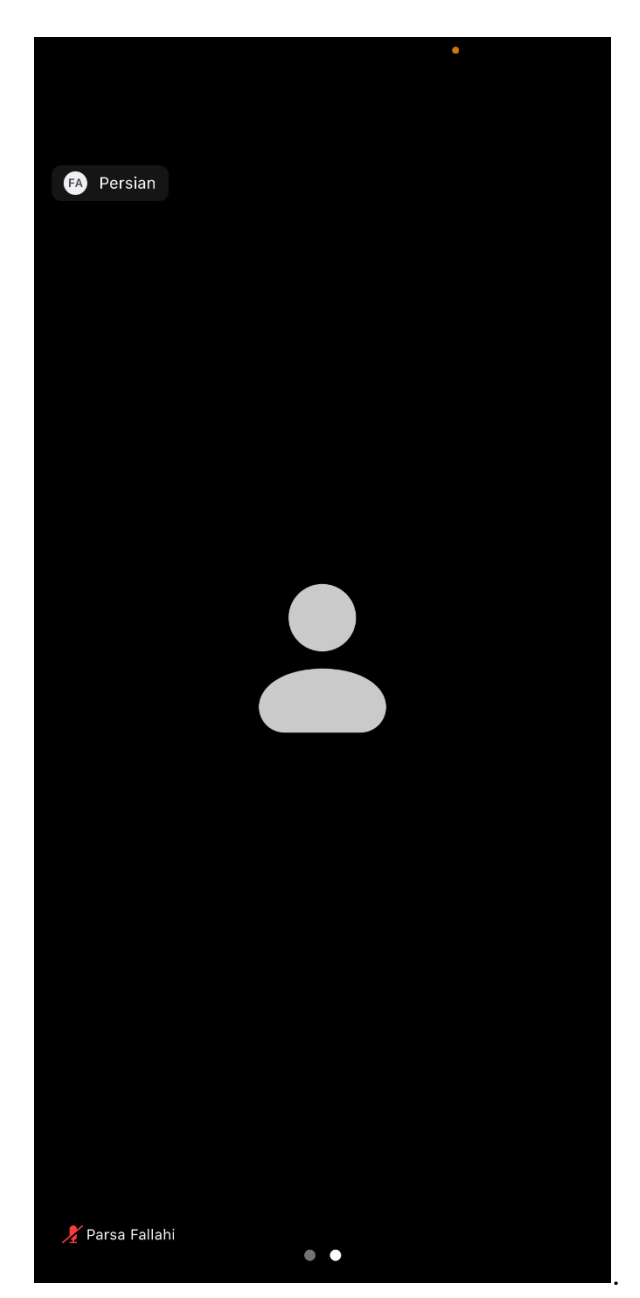